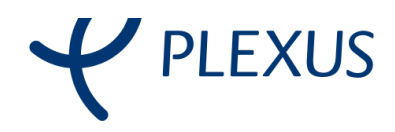

Cliente:

# Secretaría Xeral para o Deporte

Proxecto:

## Deporte Escolar Galego

Documento:

# Manual Entidade Federada

Ref. -

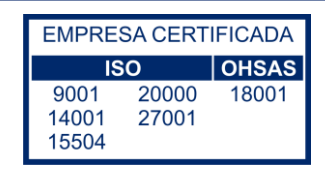

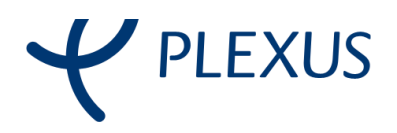

### Información del documento

| Nome do Proxecto:         | Deporte Escolar Galego          |  |  |
|---------------------------|---------------------------------|--|--|
| Cliente:                  | Secretaría Xeral para o Deporte |  |  |
| Título de documento:      | Manual Entidade Federada        |  |  |
| Referencia del documento: |                                 |  |  |
| Número de revisión:       |                                 |  |  |
| Fecha de emisión:         | 11/11/2015                      |  |  |
| Nome del arquivo:         | manual-entidade-federada.doc    |  |  |
| Ferramenta de edición:    |                                 |  |  |

#### Táboa de contido

| 1. Inscrición de entidades federadas | . 3 |
|--------------------------------------|-----|
| 1.1. Rexistro da solicitude          | . 4 |
| 2. Acceso a aplicación               | . 6 |
| 2.1. Validación                      | . 7 |

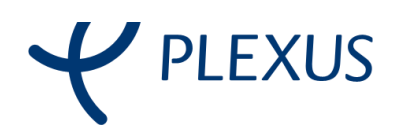

## 1. Inscrición de entidades federadas

Accedendo a web <u>www.deporteescolargalego.com</u> as entidades federadas poderán inscribirse premendo na ligazón SOLICITAR REXISTRO:

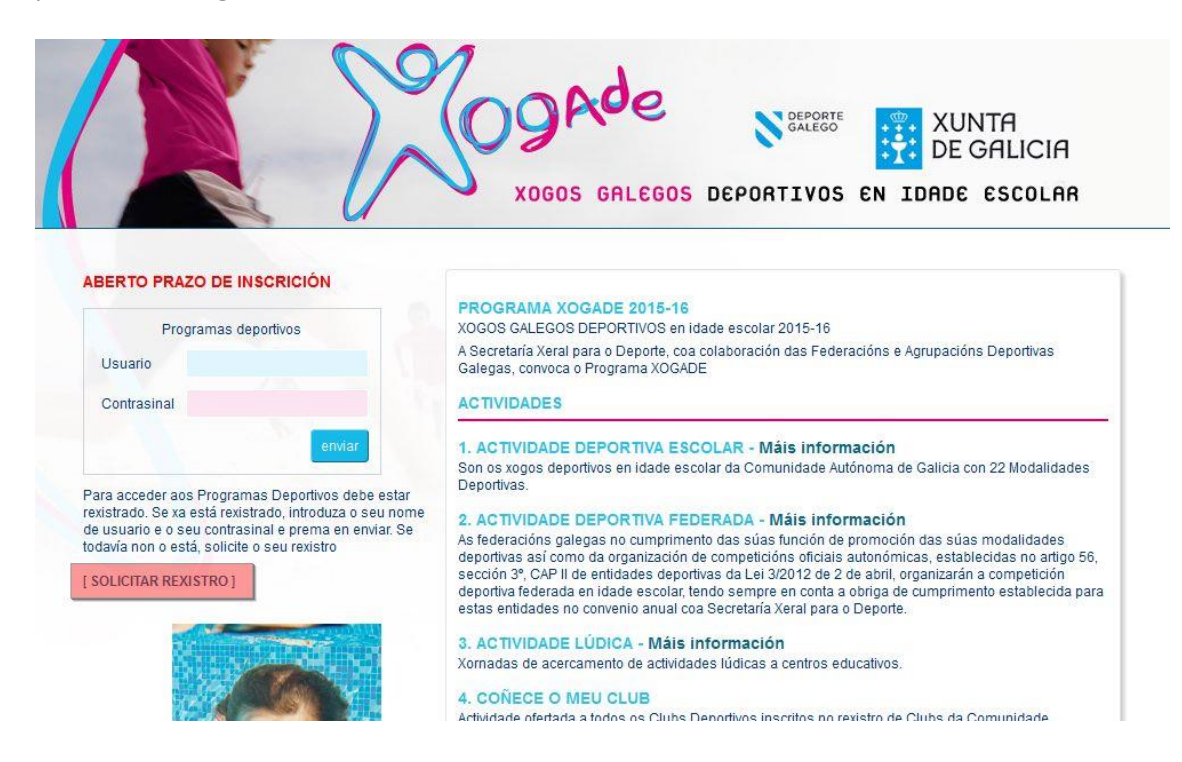

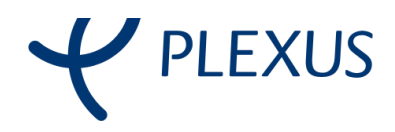

### 1.1. Rexistro da solicitude

Unha vez que prememos na ligazón de SOLICITAR REXISTRO amosarásenos unha ventá con un formulario que debe cubrir a entidade para darse de alta na aplicación:

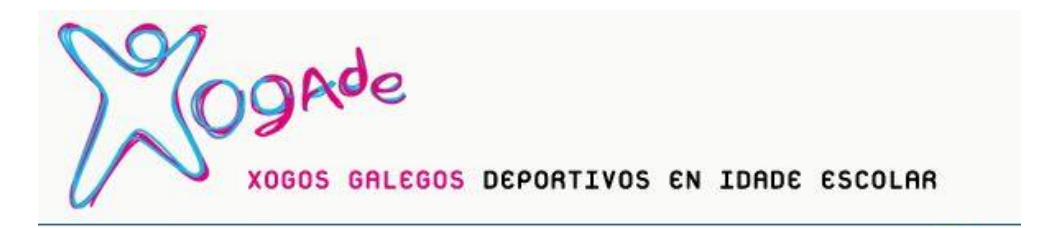

#### **PROGRAMAS DEPORTIVOS**

Para solicitar a participación da súa entidade nos programas deportivos, utilice o formulario de solicitude que se atopa baixo estas liñas. Introduza no formulario os datos requiridos e prema 'enviar'; en breve porémonos en contacto para confirmar a súa participación.

#### FORMULARIO DE SOLICITUDE

| Entidade         | prota erfitibale federalia              |               |  |
|------------------|-----------------------------------------|---------------|--|
| Tipo de entidade | Entidade federada                       |               |  |
| Federación       | ración Federación galega de fútbol sala |               |  |
| Equipo           | ANCORHDOL/RD                            | -             |  |
| CIF              | 40078833                                | Lesson Lesson |  |
| Provincia        | A Coruña                                | -             |  |
| Zona             | Noia                                    | •             |  |
| Concello         | Boiro                                   |               |  |
| Enderezo         | an density                              |               |  |
|                  |                                         |               |  |
|                  |                                         |               |  |
| C.P.             | 120600                                  |               |  |
| Email            | hana@phenus en                          |               |  |
| Teléfono         | 122400788                               |               |  |
| Fax              |                                         |               |  |

RESPONSABLE

| pelidos |  |
|---------|--|
| Jome    |  |
| NI E    |  |

х

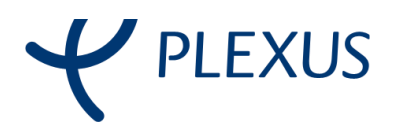

Para darse de alta como entidade federada, deberase seleccionar o tipo "Entidade Federada" no despregable que aparece no formulario como Tipo de entidade.

Unha vez seleccionado este tipo aparecerá un segundo despregable onde se poderá seleccionar a Federación a que pertencerá a Entidade que se está dando de alta.

Por último cando se seleccione a Federación a que pertence a Entidade aparecerá un novo despregable cos nomes dos clubes (Equipos) pertencentes a Federación que eliximos.

Tamén se deberán cubrir o resto de campos pertencentes a entidade, así como tamén o responsable correspondente.

Unha vez que cubrimos os datos necesarios para darse de alta premeremos no botón "Enviar" para darnos de alta como "Entidade Federada", se todo foi correcto aparecerá unha nova ventá como esta:

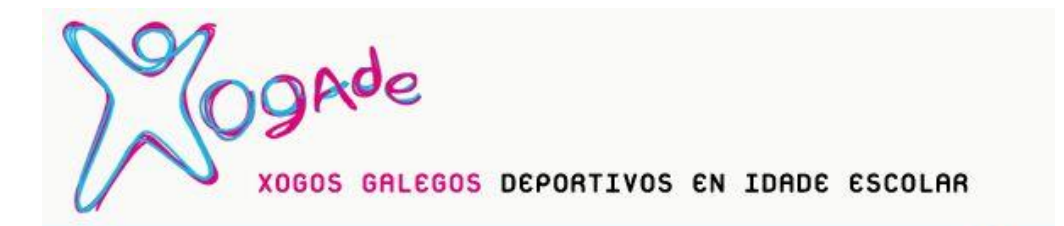

A mensaxe foi enviada correctamente

Envióuselle un email cos datos de acceso á web

х

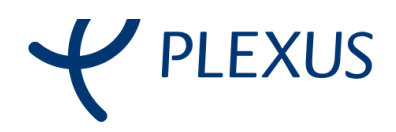

## 2. Acceso a aplicación

Unha vez que se fixo a inscrición na web de Deporte Escolar Galego enviarase un e-mail o enderezo indicado cos datos necesarios para acceder a aplicación:

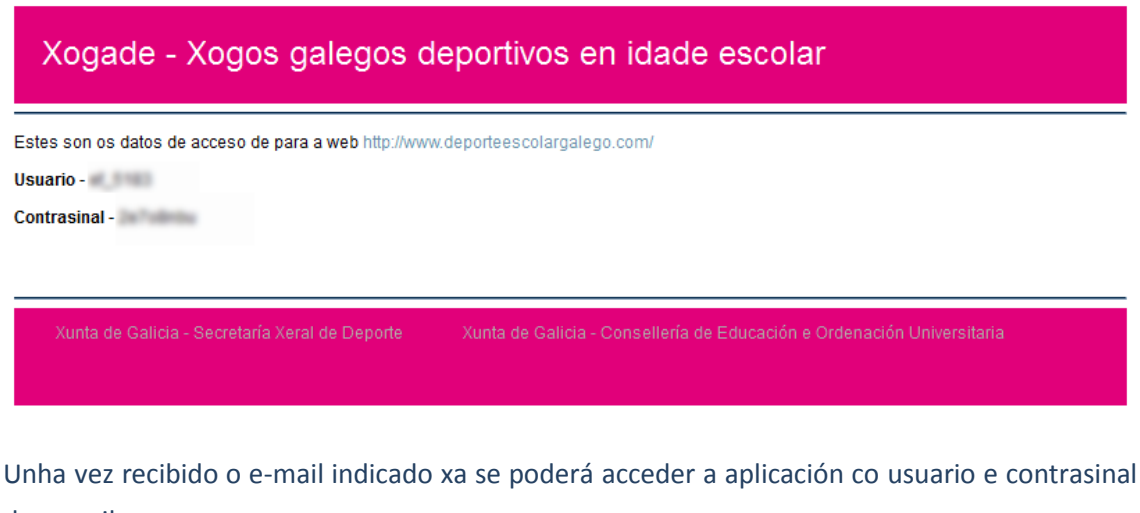

do e-mail:

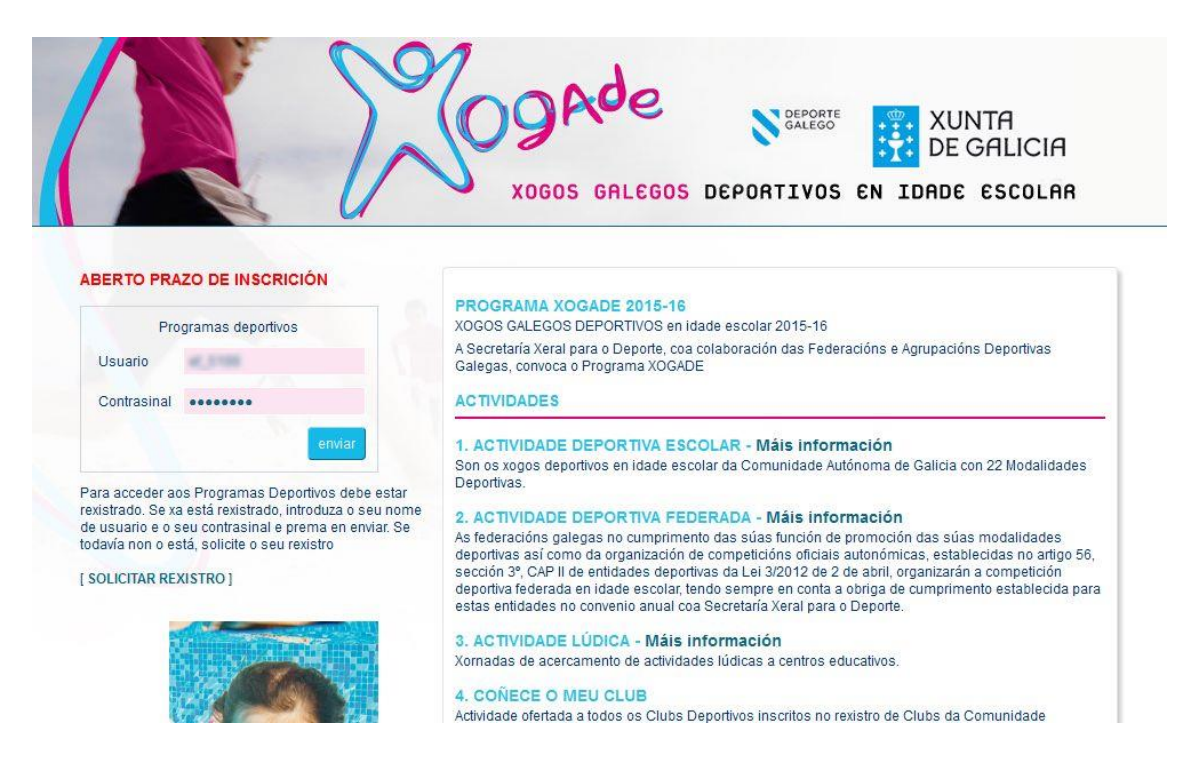

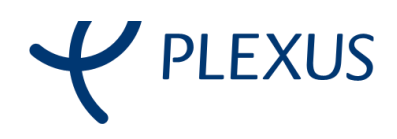

## 2.1. Validación

Una vez accedemos a aplicación cos datos enviados no e-mail accederemos directamente a sección "Seguro Deportivo 6-16" onde se amosan os participantes inscritos no Equipo (clube) da Federación á que pertence a Entidade que se inscribiu na aplicación:

|                                                   | X              | XOGOS GAI       |                      | GALEGO X   |                           |
|---------------------------------------------------|----------------|-----------------|----------------------|------------|---------------------------|
| Seguro deportivo 6-16                             |                |                 |                      |            | curso 2015-2016 💌         |
| Actividade Federada I<br>BUSCADOR<br>Apelidos Nom | e Identificado | or busca        | ſ                    |            |                           |
| APELIDOS 🗸                                        | NOME 💌 👞       | IDENTIFICADOR 👻 | 🔺 DATA DE INSCRICIÓN | Total: 8 R | esultados por páxina 25 💌 |
|                                                   | 4880           | AN240408        | 25-929-9             | 24542558   | PARTE ACCIDENTE           |
|                                                   | 107041         | AMP170208-1     | 12-12/14             | 1102200    | PARTE ACCIDENTE           |
| C 000                                             | 07090          | 00220408        | 2219323915           | 2210422008 | PARTE ACCIDENTE           |
|                                                   | CHRISTING      | CADMONDER       | 2219322115           | 000002008  |                           |

Neste listado de participantes aparece un botón "Parte Accidente" o cal nos permitirá xerar un parte de accidente para o participante seleccionado.

Tamén temos a posibilidade de xerar o carné dos participantes premendo no botón "xerar carné", a aplicación permite xerar os carnés dos participantes seleccionados, para elo deberase seleccionar o participante na casiña que hai a esquerda de cada rexistro, unha vez seleccionados os participantes e premamos no botón "xerar carné" abrirase unha ventá onde aparecerán os carnés correspondentes e tamén teremos a posibilidade de imprimilos.